- 1. Open Apple Calendar on Mac
- 2. Open **Calendar > Preferences** in the top left menu.

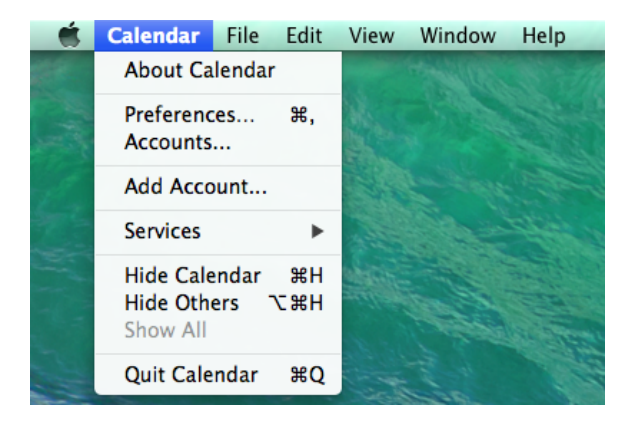

- 3. Select Accounts.
- 4. Select your Exchange account and choose **Delegation**.

| 00                | Accounts                                                                                                    |
|-------------------|----------------------------------------------------------------------------------------------------|
| General Accounts  | King Karaka Karaka |
| Exchange Exchange | Account Information Server Settings Delegation                                                                                                    |
|                   | Show Users Calendars Tasks                                                                                                    |
| + -               | + -   You can change who can access your account by clicking the Edit button.   Edit   ?                                                                                                    |

- 5. Click the + sign in the bottom left underneath "Accounts I can access:"
- 6. Begin typing the name of the resource (VLC Calendar) in the box that appears, and a drop-down window will allow you to select the correct resource.